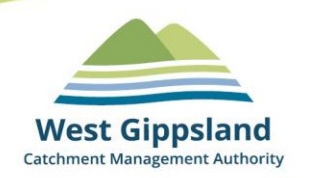

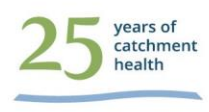

# West Gippsland Landcare Membership Portal User Guide

(*Version 1.7*)

### **Document history and status**

| Version 1.0 | January 2022  | First draft                                                                                                    |
|-------------|---------------|----------------------------------------------------------------------------------------------------|
| Version 1.1 | February 2022 | Issued to SGLN                                                                                                    |
| Version 1.2 | April 2022    | Issued to WGCMA webpage                                                                                                    |
| Version 1.3 | April 2022    | Issued to WGCMA webpage – upgrades including admin/member<br>upgrade/downgrade, member list excel download, stripe improvements,<br>archiving members |
| Version 1.4 | May 2022      | Issued to WGCMA webpage – upgrades including membership table,<br>membership names, expiry dates fix, ability to create unique early period           |
| Version 1.5 | August 2022   | Issued to WGCMA webpage – upgrades including credit card payment options.                                                                             |
| Version 1.6 | October 2022  | Small updates                                                                                                    |
| Version 1.7 | December 2022 | Issued to WGCMA webpage – updates to bulk actions functionality, changes to contact information, other small updates.                                 |

Please forward all Landcare Portal enquiries or requests for assistance to your Landcare network staff member. Alternatively, you can contact the WGCMA Landcare Portal officer at <u>rlc@wgcma.vic.gov.au</u>

### Contents

| 1.  | Introduction                                           | 2  |
|-----|--------------------------------------------------------|----|
| 2.  | Some handy tips                                        | 4  |
| 3.  | Emails: When and who?                                  | 5  |
| 4.  | The types of memberships                               | 5  |
| 5.  | The 'Administration' Page                              | 6  |
|     |                                                        | 7  |
| 6.  | Manage 'Group Settings' page                           | 8  |
| 7.  | The 'Group Financial Summary' page                     | 8  |
| 8.  | Creating a new member                                  | 9  |
| Ν   | lew member signup – user signs themselves up online    | 9  |
| Ν   | lew member signup – manually by admin                  | 11 |
| 9.  | Member payments                                        | 12 |
| 10. | Receiving membership fees                              | 13 |
| 11. | Password Reset                                         | 15 |
| 12. | Downloading your group data                            | 16 |
| 13. | Sending Payment Reminder emails                        | 17 |
| 14. | Archived members tab                                   | 17 |
| D   | Deleting a member or admin                             | 17 |
| R   | Restoring an Archived Member back to your Members list | 18 |
| 15. | Group admin – swapping to personal member              | 18 |
| 16. | Network Admin – additional access                      | 19 |
| Е   | arly signup period (aka Free Trial period)             | 21 |

### **1. Introduction**

The portal can be accessed via this link: <u>https://landcare.wgcma.vic.gov.au/</u>

This portal has been designed with several layers of permissions and functionality.

The WGCMA Super-admin login has the highest level of permission and functionality. Whoever uses this login can complete all the tasks of the network and group admins plus additional tasks.

A member login has the least functionality and the lowest access. They can only pay fees and change their personal details. Their passwords can be reset either by themselves or their admin.

| Super-admin   | <ul> <li>View number of network administrators, group administrators and members</li> <li>Change network email address and logo</li> <li>Add/change network admin including contact details and password reset.</li> <li>Add a new group to the portal</li> <li>Can also complete all changes listed below</li> </ul>                                                                                                    |
|---------------|----------------------------------------------------------------------------------------------------|
| Network admin | <ul> <li>View number of members and admin</li> <li>Add group administrator</li> <li>Change early payment date and manual billing due by date</li> <li>Can also complete all changes listed below</li> </ul>                                                                                                    |
| Group admin   | <ul> <li>Add new member, change personal details, reset password</li> <li>Check member payment history</li> <li>Register a manual or credit card payment or void a payment</li> <li>Change group email and logo</li> <li>Set stripe keys for credit card payments</li> <li>Set/adjust group's annual membership fee</li> <li>Download membership names and contact details as CSV, Excel or PDF</li> <li>View group financial summary</li> <li>Can also complete all changes listed below</li> </ul> |
| Member        | <ul> <li>Change personal details such as spelling of name (NOTE: admins cannot do this - only the member can update these)</li> <li>Change profile photo and password</li> <li>Pay fees via one-off or reoccuring credit card payment or elect to be contacted by group to pay manually via direct credit, cash or cheque.</li> </ul>                                                                                                    |
|               |                                                                                                    |

The figure above demonstrates the different levels of permission for each login.

### 2. Some handy tips

- While each group can set their price, memberships terms are standardised to be for the calendar year i.e. From 1st January to the 31st of December.
- There is a 60 day "early payment period." This is a free period towards the end of the year where any new memberships roll-over to include the next year. This is to ensure any new members signing up at the end of the year get their money's worth and are not just paying for a couple of months.
- Memberships are typically for a household or family (this meets group and Landcare Victoria Inc voting requirements i.e. one membership per vote). Please let the Super-admin know if your group requires a separate membership per person.
- By hovering your mouse over certain icons you can reveal more information. For example, by hovering your mouse over this icon <sup>(1)</sup> you will reveal a note made about a payment.
- To set up automatic payments into your group's bank account each group must register for a Stripe Account via stripe.com/au. This service costs 1.75% plus 30 cents per transaction but the benefit is that members can pay instantly via credit card, and their payments can be automatically debited each year. Please find further information in the 'Stripe Instructions' available in the Helpful Information section of the WGCMA Membership portal webpage.
- Manual payment via cash, cheque or direct deposit can also be made. Members who choose this option will be marked "Provisional" for 14 days. If they do not pay during that period they will revert to being a Non Financial member and be highlighted in red as overdue. It is up to the group to contact the member to collect a manual payment.
- To add a Landcare group to the portal (or delete one) please contact your Superadmin at <u>rlc@wgcma.vic.gov.au</u>
- Please advise us of any errors or bugs you discover during your initial use of the Portal. We will liaise with the Website Developer to get those fixed. Feedback on how the Portal can be improved during future maintenance would also be helpful.

### 3. Emails: When and who?

The following table contains a summary of the various emails generated automatically during system use.

| What happens                                                                 | What Member                                                   | What Group Admin                                      | What WGCMA                                          |
|------------------------------------------------------------------------------|---------------------------------------------------------------|-------------------------------------------------------|-----------------------------------------------------|
|                                                                              | Receives                                                      | Receives                                              | super-admin                                         |
| Member signs up and pays via credit card                                     | Welcome email and payment receipt                             | New member email                                      |                                                     |
| Member signs up and<br>elects to pay via manual<br>payment                   | Welcome email (and<br>notice group will follow<br>up payment) | New member email<br>and alert to follow up<br>payment |                                                     |
| Member or new admin<br>added into system via<br>admin                        | Reset password email (and advice to pay)                      |                                                       |                                                     |
| Group records manual<br>payment in system                                    | Receipt of payment<br>and welcome                             |                                                       |                                                     |
| Member registers but no group fees set                                       | Message that group<br>will be in touch                        | Alert to group to set-up<br>membership                |                                                     |
| Membership about to<br>expire (14 days prior to<br>January 1 <sup>st</sup> ) | Payment reminder                                              |                                                       |                                                     |
| Member hits the 'contact<br>us' link and fills out the<br>enquiry form       |                                                               |                                                       | Member name,<br>contact details and<br>enquiry info |
| Member is changed to administrator or vice versa                             |                                                               | New admin email                                       | New admin email                                     |

### 4. The types of memberships

#### Financial (i) Financial<sup>FT</sup> (i)

- Members who have paid their fees. Their membership will expire on 1<sup>st</sup> January NEXT YEAR.
- If a member pays via manual / credit card in the early payment period declared by the group. Their membership will expire on 1<sup>st</sup> January of the YEAR AFTER NEXT (NEXT YEAR + 1)
- The Financial FT label indicates that a member has signed up under the Early Payment Period.

#### Provisional 🛈

- Members who have selected to pay via a manual method (i.e. cash, direct deposit or cheque) but have not been recorded as paying by admin.
- They will keep their provisional status for 14 days. If they do not pay in this time they will revert to *Non Financial.*

#### Non Financial 🛈

• Members who have not paid for their membership by the 1<sup>st</sup> January or 14 days after signing up.

#### There are also "Archived Members"

- Members whose details you would like to keep but are not considered to be an active member.
- They can be moved back to Non Financial or deleted if you know they don't have a stripe subscription set up.
- You can also export these to Excel.

### 5. The 'Administration' Page

All group admin logins will have access to their Landcare network's group's Administration page. This is a useful homepage which outlines the group settings, group financial summary as well as a list of every member and their status.

To begin, select the 'Member Portal Login' option. This is how an admin always signs in.

| Landcare in West Gippsland                                             |                      |
|------------------------------------------------------------------------|----------------------|
| Membership Portat                                                      |                      |
| This portal assists Landcare groups and members to manage memberships. | California Parallel  |
| Login to update your membership, make a payment or manage your group:  | A LANGE THE PARTY OF |
| Member Portal Login                                                    |                      |
| Sign up to become a new member to your local group:                    |                      |
| Join Landcare                                                          | Ser Strate           |
| Need help? Contact Us.                                                 |                      |
|                                                                        |                      |

Sign in with your admin email address and password. Hit '*Log in*'.

| in West Gippsland            |  |
|------------------------------|--|
| Email                        |  |
|                              |  |
| Password                     |  |
|                              |  |
| Remember me                  |  |
| Forgot your password? LOG IN |  |

Note: if you require a password rest, click the forgot your password button.

Select the Landcare group you would like to login to and hit 'manage'. Group admins will only have access to one group while Network admins will have access to all applicable groups which are active in the portal.

|     | Landcare<br>in West Gippsland                   |                                   |  |
|-----|-------------------------------------------------|-----------------------------------|--|
| ♠ > | Group Administration                            |                                   |  |
|     |                                                 |                                   |  |
|     |                                                 |                                   |  |
|     | Landcare in West Gippsland Mem                  | ber Portal - Group Administration |  |
|     | The Landcare group(s) you manage are shown belo | ж.                                |  |
|     |                                                 |                                   |  |
|     | Bass Coast<br>Landcare<br>Network               |                                   |  |
|     | French Island                                   | Avon Landcare Group               |  |
|     | MANAGE                                          |                                   |  |
|     |                                                 |                                   |  |
|     | Fish Creek Landcare Group                       |                                   |  |
|     |                                                 |                                   |  |

You are now on the Group Administration page.

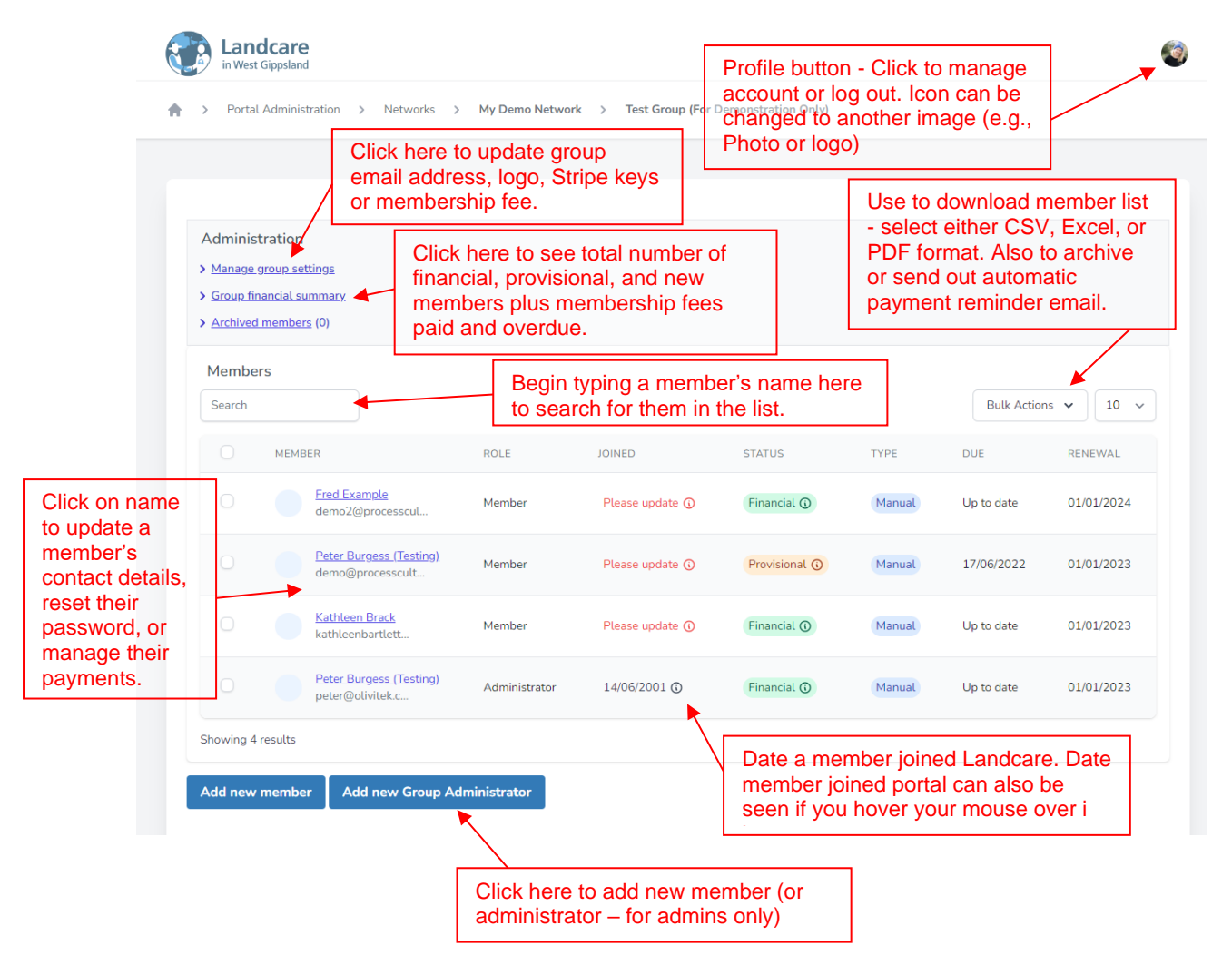

### 6. Manage 'Group Settings' page

This page allows the Landcare Group to change their email address, group logo, Stripe keys (credit card payment info) as well as change their annual membership fee. Network administrators can also do this for a group.

| > Portal Administration > Ni                                              | etworks > My Demo Network > Test Gr                                                            | oup (For Demonstration Only)   |                            |
|---------------------------------------------------------------------------|------------------------------------------------------------------------------------------------|--------------------------------|----------------------------|
| Group settings for Tes<br>Only)<br>General                                | t Group (For Demonstration<br>To update this please<br>contact a Super-admin                   | Membership Pricing             |                            |
| Name                                                                      |                                                                                                |                                | NAMAGE                     |
| Test Group (For Demonstration Only                                        | 1                                                                                              | TEAR PRICE (SAUL               | J MANAGE                   |
| Logo                                                                      |                                                                                                | 2023 8.00                      |                            |
| Choose File                                                               |                                                                                                | Showing 1 results + New Price  | Change fee Delete fee      |
| Update This is t<br>displaye<br>a new ir<br>save vo                       | he logo that will be<br>ed for your group. Upload<br>nage and click 'Update' to<br>ur changes. | Advanced Settings              | d a fee e.g. For next year |
| Stripe Settings                                                           | viewed                                                                                         | 60                             | Please speak to            |
| Subscription Name ①                                                       |                                                                                                | Manual Billing Due By (days) ① | your Network staff         |
| Test-Gippsland-Landcare-Members                                           | hip                                                                                            | 30                             | member before              |
| Price Identifier ③                                                        | $\overline{)}$                                                                                 |                                | changing these.            |
| price_1JI8qIIBZOTeyZMEBfl9CBkl                                            |                                                                                                | Update Advanced Settings       |                            |
| Publishable                                                               |                                                                                                |                                |                            |
| *****                                                                     |                                                                                                | These details are tal          | ken from your Stripe       |
| Secret                                                                    |                                                                                                | account. They allow            | you to take credit card    |
| ******                                                                    |                                                                                                | payments.                      |                            |
|                                                                           | N                                                                                              | For security reasons           | s, these details are       |
| Update Stripe Settings           O         Stripe keys are set ( pk_test* | / sk_test******* )                                                                             | obscured once ente             | red.                       |
| Update Stripe Settings Stripe keys are set ( pk_test*                     | / sk_test****** )                                                                              | obscured once ente             | red.                       |

### 7. The 'Group Financial Summary' page

The Group Financial Summary page is accessible from the Administration page. It is designed to give the Group Executive a quick overview of their member numbers and financial status. This page will reset on the 1<sup>st</sup> January each year.

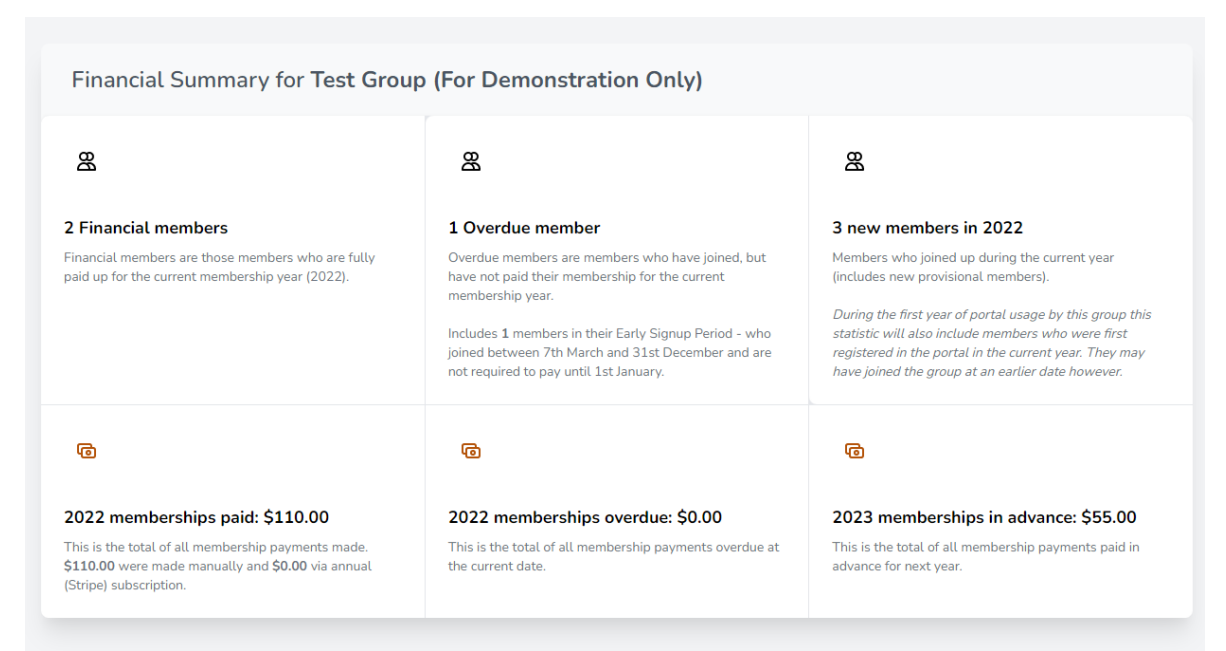

Note: This total figure maybe incorrect if you have included historical payments or multiyear payments manually.

### 8. Creating a new member

This can be done either by the member themselves or by any of the admins.

#### New member signup - user signs themselves up online

|                                                                      | Landcare                                                                                                    |                                             |
|----------------------------------------------------------------------|----------------------------------------------------------------------------------------------------|---------------------------------------------|
| Open the Landcare in West<br>Gippsland Membership Portal<br>webpage. | Landcare in West Gippsland<br>Membership Portal                                                                                                    |                                             |
| Click on Join Landcare.                                              | This portal assists Landcare groups and members to manage memberships.<br>Login to update your membership, make a payment or manage your group:<br>Member Portal Login<br>Sign up to become a new member to your local group:<br>Join Landcare<br>In Line D Count Us |                                             |
|                                                                      | © 2021 West Gippsland Catchment Management Auth                                                                                                    | ority. All rights reserved. Terms   Privacy |

Complete membership details.

This portal counts family/household memberships. This is because most Landcare groups have family/household memberships per their voting requirements (ie 1 vote at the AGM = 1 membership = 1 household).

The main contact and up to four other family members can be under the one household membership (more can be included, just squeeze them into the box). The main member is simply the main email contact for all correspondence.

The street address refers to the everyday residential address of the member.

The property address refers to a person's secondary property, which they associate with their landcare group.

Eg. Someone who lives in Melbourne but has a rural property in West Gippsland would put their rural property address in here. This information is useful for project planning and on-farm events.

Select an appropriate Landcare group to join. Only groups that are registered for the portal will appear here.

If unsure of which group they should join, the new member can click this link to open a searchable map via the Landcare Victoria Website.

By clicking this 'contact us' link the new member will be taken to an online form to request assistance. This form will be automatically emailed to the WGCMA mailbox: rlc@wgcma.vic.gov.au.

|              | First name *                                                                                                    |
|--------------|----------------------------------------------------------------------------------------------------|
|              |                                                                                                    |
|              | Last name *                                                                                                    |
| care         |                                                                                                    |
| ps           | Email *                                                                                                    |
| the          |                                                                                                    |
|              | Mobile Phone (Optional)                                                                                                    |
| ilv          |                                                                                                    |
| d            | Additional Family Member 1 (Optional)                                                                                                    |
|              |                                                                                                    |
|              | Additional Family Member 2 (Optional)                                                                                                    |
| or           |                                                                                                    |
|              | Additional Family Member 3 (Optional)                                                                                                    |
|              |                                                                                                    |
|              | Additional Family Member 4 (Optional)                                                                                                    |
|              |                                                                                                    |
|              | Street address *                                                                                                    |
|              |                                                                                                    |
|              | City*                                                                                                    |
|              |                                                                                                    |
|              | State *                                                                                                    |
| with         | Select your state V                                                                                                    |
| WILLI        | Post code *                                                                                                    |
| has          |                                                                                                    |
| out          |                                                                                                    |
| $\backslash$ | N N                                                                                                    |
|              | Poperty Address (e.g. local/regional property)                                                                                                    |
|              |                                                                                                    |
|              | Choose your local Landcare group: By joining your local group, you will also become a<br>member of its associated network and receive their support. <b>Only join your Landcare</b> |
|              | network directly if you would not like to be associated with your local group:                                                                                                    |
|              | Which group are you joining?                                                                                                    |
|              | To see which Landcare group covers your local area, please visit <u>this map</u> .                                                                                                  |
|              | Not all Landcare groups use this platform. If your local group does not use this portal and<br>you would like to be directed to your local group please <u>contact us</u> .         |
|              | □ I accept the <u>terms &amp; conditions</u> that govern usage of the portal.                                                                                                    |
|              | Nexts                                                                                                    |

If the new member successfully completes their personal details and hits the '*Next*' button, then they will be taken to this confirmation and payment screen.

The group's membership fee will appear here, and the new member can select a payment method. If the group has set up a Stripe account, then they can pay immediately via credit card and finalise their membership (see Section 9). If a Stripe account is not set up, the 'Pay via credit card' option will not appear. If they select a payment type and hit next they will be taken to the payment screen. They will be setup as a provisional member and will receive an email confirming this and prompting them to setup a password.

| - Ter                   | +                                                                                                    |
|-------------------------|----------------------------------------------------------------------------------------------------|
| 10 Te                   | st St                                                                                                    |
| Warr                    | agul, Victoria 3820                                                                                                    |
| Email<br>Mobil          | : test@hotmail.com<br>e: 0438000000                                                                                                    |
|                         | Membership Fee                                                                                                    |
| Your i<br>meml          | nembership of <b>French Island</b> will be confirmed after payment of your annual group<br>rership fee. The <b>2021</b> membership fee for this group is <b>\$35.00</b> .                              |
| Your i<br>memi<br>Pleas | nembership of French Island will be confirmed after payment of your annual group<br>pership fee. The 2021 membership fee for this group is \$35.00.<br>e select a payment option below and click Next. |
| Your memi               | nembership of French Island will be confirmed after payment of your annual group<br>bership fee. The 2021 membership fee for this group is \$35.00.<br>e select a payment option below and click Next. |

#### New member signup – manually by admin

Login to the Group administration page of the portal. Scroll to the bottom of the page.

(Member Portal Login > Sign in > Manage Group > Add new member)

|           |         | Peter Burgess (Testing)<br>demo@processcult | Member        | Please update 🛈 | Provisional ③ | Manual | 17/06/2022 | 01/01/2023 |
|-----------|---------|---------------------------------------------|---------------|-----------------|---------------|--------|------------|------------|
|           |         | <u>Kathleen Brack</u><br>kathleenbartlett   | Member        | Please update 🛈 | Financial (   | Manual | Up to date | 01/01/2023 |
|           |         | Peter Burgess (Testing)<br>peter@olivitek.c | Administrator | 14/06/2001 🛈    | Financial 🛈   | Manual | Up to date | 01/01/2023 |
| Showing 4 | results |                                             |               |                 |               |        |            |            |
|           |         |                                             |               |                 |               |        |            |            |

Complete the new members contact details and hit 'save'. This is just the main financial member, omit their additional family members for now.

| Add New Member      |              | × |
|---------------------|--------------|---|
| First Name          | Last Name    |   |
| Simon               | Test         |   |
| mail                | Mobile       |   |
| hotmail@hotmail.com | 0400 000 000 |   |
|                     | +            |   |
| Street Address      | City         |   |
| 10 Test Street      | Leongatha    |   |
| State               | Post Code    |   |
| Victoria            | × 3953       |   |

The new member has now been confirmed as a 'provisional member' in the system and will appear on the group's member list. However, they still need to set their password and make their payment. They will automatically receive a welcome email which will prompt them to login to setup a password and pay their membership fee.

### 9. Member payments

Once they have signed up, the new provisional member can then choose to pay immediately by selecting 'Pay via credit card'.

They can opt to pay for a one-off payment only (for one, two or three years if the group supports multiyear membership).

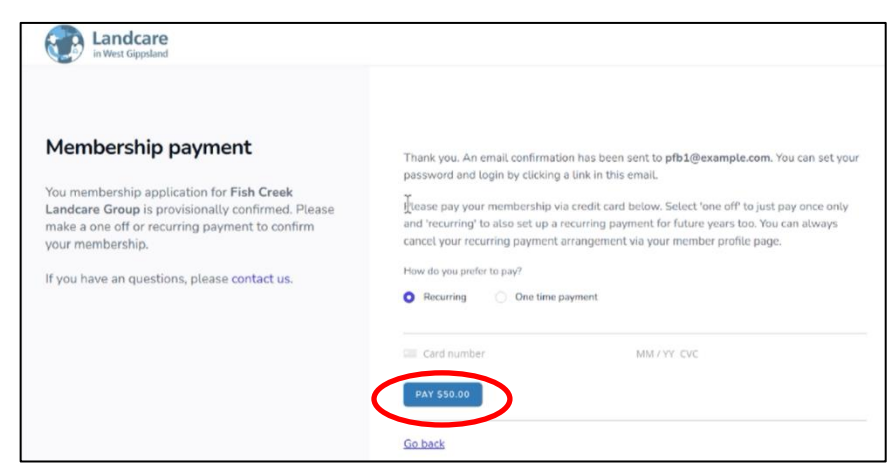

Alternatively they can pay their membership fee on an automatically reoccurring basis. They then put in their credit card information and select PAY.

If the credit card payment goes through successfully, they will see this message. Their membership status will now be 'Financial' and they will receive an email containing their payment info and a link to download their receipt. This info will also be available to view in their 'memberships' tab when they login.

NOTE: if the new member signs up during the early payment period they will get a 'free trial' until the next year. If paying by card, a \$0 payment will be registered with their full payment debited on the 1<sup>st</sup> of January following year. This will be reflected in the email and invoice they receive (right).

#### Membership Payment Successful Your membership payment has been successful. Please check your email pfb1@example.com for confirmation. Landcare in West Gippsland Member Portal Hi, BCLN Test, Your membership subscription for Bass Valley Landcare Group Inc is confirmed. Here are the details Member: BCLN Test BCLN Test Membership year: 2022 Amount: \$0 Paid via: Credit Card Payment registered: Dec 5, 2022 13:08 PM es on: Jan 1, 2023 Next payment of \$40.00 due on: Jan 1, 2023 Receipt: Inv #EDCFA344-0001 Please contact your group administrator if you have any questions. Thanks. Landcare in West Gippsland Member Portal

If the new member selects 'Pay via Eft, cheque or cash' then they will progress to this page. They will also receive an email confirming that their preference to pay manually has been registered and that the

| Mem | bershii | o proces | ssinc |
|-----|---------|----------|-------|
|     |         |          |       |

You membership application for French Island is provisionally confirmed.

Thank you. The group administrator for French Island will be in contact to arrange payment by EFT, cheque or cash. An email confirmation has been sent to test@hotmail.com.

has been registered and that their group administrator will be in contact to arrange membership payment.

The Group admin will receive this email prompting them to contact the new member to collect payment.

| Hi, 1 | fest,                                                          |
|-------|----------------------------------------------------------------|
| The   | following member selected to pay manually (via cash, EFT or    |
| che   | que for example):                                              |
| Nan   | ne: Peter Burgess                                              |
| Ema   | ail: peter@olivitek.com                                        |
| Pho   | ne:                                                            |
| Log   | in to the portal to manage their account and membership paymen |
| Tha   | nks.                                                           |
| Lan   | dcare in West Gippsland Member Portal                          |
|       | 19 MW Lockson In their Workson Kinesen Reini All States and    |

If the group has not yet set their fee for the year, then the new member will see this page instead. Their registration cannot be completed. The group will have to contact them to pay once pricing has been confirmed for the year.

A member can also choose to pay or renew a membership fee at any time via their memberships tab of their profile.

There is also the option for them to cancel their annual credit card direct debit or update their card details via this tab. Your membership of Agnes River and District Landcare Group will be confirmed after payment of your annual group membership fee.

This group has not published their current pricing. Please contact us for assistance.

| Password                                                                        | Pay Your Landcare Membership for Fish Creek Landcare Group<br>Options to pay or manage your annual membership are provided below.                                                                                                    |
|---------------------------------------------------------------------------------|----------------------------------------------------------------------------------------------------|
| Memberships                                                                     | Pay via credit card<br>Exter your credit card details below to set up an annual membership payment. Your card will be automatically charged on the<br>same date each year until you cancel your subscription.<br>How do you prefer to pay?<br>Recurring One time payment |
|                                                                                 | Pay manually Check the loss below if you'd prefer to pay your membership manually. Your Group Administrator will be in contact.  Pay membership via cheque, cash or EFT. USDATE                                                                                          |
|                                                                                 |                                                                                                    |
| Manage Your La<br>Options to manage                                             | andcare Membership Subscription for Kongwak Hills<br>your annual membership subscription are provided below.                                                                                                    |
| Manage Your La<br>Options to manage<br>Manage subscriptio<br>You have extremt a | andcare Membership Subscription for Kongwak Hills<br>your annual membership subscription are provided below.<br>n<br>n                                                                                                    |

### 10. Receiving membership fees

There are two ways for a Group member to pay their annual membership: by credit card or manually. If a Landcare Group has set up an account and product with Stripe, the member can simply input their card details (as per the instructions above).

If they select that they would like to pay *manually* then the Group Executive will need to contact the Group member to provide their bank account details. Alternatively, arrangements may be made to collect cash, cheque or credit card details from them.

Once the payment has been received by the Landcare group, this needs to be marked off in the portal.

| Click on the member's name on                                                             | Profile           Profile           Payments | Member Payments<br>Here you can review Fish Creek Landcare Group membership p                                                                                                    | payments made by Test GroupAdmin2.                                                                                                    |
|-------------------------------------------------------------------------------------------|----------------------------------------------|----------------------------------------------------------------------------------------------------|----------------------------------------------------------------------------------------------------|
| the administration                                                                        | 1                                            | You can also add a manual payment or issue a manual or credit                                                                                                    | card refund.                                                                                                    |
| Click on the<br><i>'Payments'</i> tab on<br>the left.                                     | -                                            | Payment Status Grace Period  This member is inside their 60 day Grace Period. For member payment is registered while member is in their grace period AN year pricing will be used. Payment History | s signing up on or after 1st Nov payment is only due on 1st Jan. If<br>D the next year's pricing is not yet set for this group, the current |
| Scroll down to the<br>bottom of the page<br>to the ' <i>Register</i><br>Payment' section. |                                              | DATE AMOUNT YEAR Register Payment Enter details of a manual payment (including cash, cheque, cree                                                                                                  | EXPIRY TYPE NOTE                                                                                                    |
| Select the payment<br>type and fill in any<br>relevant notes. Click                       |                                              | Note: This member is in their Grace period and no group member<br>registered instead.<br>Current membership fee (\$AUD):                                                                           | ership price has been set for 2022. Price for 2021 will be Payment type:                                                                    |
| <i>Register Payment'.</i><br>The member will<br>then become<br>'financial'.               |                                              | Notes or comments:<br>Cheque # 33, received 22/12/21.                                                                                                    | Register Payment                                                                                                    |

You can also manually process a credit card payment here, on behalf of the member. Select credit card as the payment type, fill out the member's card number, expiry date and CVC (from the back of the card). Once you hit the 'Pay' button, the payment will be processed, and a receipt will be emailed to the member. If the card details are incorrect or there are insufficient funds available on the card, an error message will display.

| Register Payment                  |                               |                        |             |
|-----------------------------------|-------------------------------|------------------------|-------------|
| Enter details of a manual payment | (including cash, cheque or di | irect debit payments). |             |
| Current membership fee (\$AUD):   |                               | Payment type:          |             |
| 33.88                             |                               | Credit Card            | ~           |
| card number                       | MM / YY CVC                   |                        |             |
|                                   |                               |                        | Pay \$33.88 |

The manual payment has now been saved and the member's payment status should now be '*Financial*'.

You can view the note you typed by hovering your mouse over the 'i' symbol.

If you have made an error, you can edit the payment details or you can delete

| Member Payments<br>Here you can review Test Group (For Demonstration Only) membership payments made by Fred Example.<br>You can also add a manual payment or issue a manual or credit card refund. |                                                                    |                                                    |                                                                                |                                                  |                                                        |                                                                           |
|----------------------------------------------------------------------------------------------------|--------------------------------------------------------------------|----------------------------------------------------|--------------------------------------------------------------------------------|--------------------------------------------------|--------------------------------------------------------|---------------------------------------------------------------------------|
| Payment Status                                                                                                    |                                                                    |                                                    |                                                                                |                                                  |                                                        |                                                                           |
| Financial                                                                                                    |                                                                    |                                                    |                                                                                |                                                  |                                                        |                                                                           |
| This member paid t<br>March membership i<br>signup period AND t                                                                                                    | <b>heir membership</b><br>s covered - incluc<br>the next year's pr | while inside<br>ling renewal o<br>icing is not yet | <b>their 300 day Early</b><br>on 1st January next y<br>: set for this group, t | Signup Peric<br>vear. If payme<br>he current yea | d. For member<br>nt is registered<br>ar pricing will b | s signing up on or after 7th<br>while member is in their early<br>e used. |
| Payment History                                                                                                    |                                                                    |                                                    |                                                                                |                                                  |                                                        |                                                                           |
| DATE                                                                                                    | AMOUNT                                                             | YEAR                                               | EXPIRY                                                                         | TYPE                                             | NOTE                                                   |                                                                           |
| 20/05/2022                                                                                                    | \$55.00                                                            | 2023                                               | 31/12/2023                                                                     | Cash                                             | © <                                                    | Void Payment Edit                                                         |

the payment by clicking on 'void payment'.

NOTE: If you void a card payment made via Stripe, please note you also need to refund the membership fees via your Stripe account.

If you void the payment, the record will remain on the payment history but will have a strike through it. The payment status will also revert to the previous status (e.g., Provisional).

Once the manual payment has been registered in the portal, the member will receive an email confirmation. They can also access their invoice via their member profile.

### 11. Password Reset

An admin can issue a password reset for a group member or admin at any time via the Group's administration page. This is useful if the user has forgotten their password. A group admin's password can be reset by their network admin or the WGCMA super-admin.

Click the individual's name on the Administration page.

| Administ<br>> <u>Manage</u><br>> <u>Group fir</u><br>> <u>Archived</u> | tration<br>group settings<br>nancial summary<br>I members (0) |        |                 |             |        |              |            |
|------------------------------------------------------------------------|---------------------------------------------------------------|--------|-----------------|-------------|--------|--------------|------------|
| Membe<br>Search                                                        | rs                                                            |        |                 |             |        | Bulk Actions | ; • 10 •   |
|                                                                        | MEMBER                                                        | ROLE   | JOINED          | STATUS      | TYPE   | DUE          | RENEWAL    |
|                                                                        | Fred Example<br>demo2@processcul                              | Member | Please update 🛈 | Financial 🛈 | Manual | Up to date   | 01/01/2024 |

Scroll to the bottom of the Member's Profile page and click 'Issue Password Reset'.

This will generate an email to the member with a link to reset their password.

| Pronte   | Member Profile                         |                                    |  |
|----------|----------------------------------------|------------------------------------|--|
| Payments | Here you can review a member's profile | nd issue a password reset request. |  |
|          | Member Profile                         |                                    |  |
|          |                                        |                                    |  |
|          | First name                             | Last name                          |  |
|          | Simon                                  | Test                               |  |
|          | Email                                  | Mobile                             |  |
|          | hotmail@hotmail.com                    | 0400 000 000                       |  |
|          | Street Address                         | City                               |  |
|          | 10 Test Street                         | Leongatha                          |  |
|          | State                                  | Post Code                          |  |
|          | Victoria                               | ∽ 3953                             |  |
|          | Save Profile                           |                                    |  |
|          | Roles                                  |                                    |  |
|          | Member                                 |                                    |  |
|          | Password Reset                         |                                    |  |
|          |                                        |                                    |  |

A member can also reset their own password via the 'password' tab in their profile.

### 12. Downloading your group data

You can download your group data including names, addresses, phone numbers etc onto a spreadsheet. You do this from your group home page.

| Select all the<br>members by<br>ticking the | Administration  Manage group se  Group financial s  Archived member | n<br><u>attings</u><br><u>ummary</u><br>rs (0)     |               |                 |                |        |                 |            |
|---------------------------------------------|---------------------------------------------------------------------|----------------------------------------------------|---------------|-----------------|----------------|--------|-----------------|------------|
| blue tick box                               | Members<br>Search                                                   |                                                    |               |                 |                |        | Bulk Actions    | ✓ 10 ✓     |
|                                             | мем                                                                 | BER                                                | ROLE          | JOINED          | STATUS         | TYPE   | Export as CSV   | EWAL       |
|                                             | You have select                                                     | ted <b>4</b> rows. <u>Unselect All</u>             |               |                 |                |        | Export as Excel |            |
| Click select all                            | 0                                                                   | Fred Example<br>demo2@processcul                   | Member        | Please update 🕡 | Financial 🛈    | Manual | Restore Member  | )1/2024    |
| Click the Bulk<br>Actions tab               | •                                                                   | Peter Burgess (Testing)<br>demo@processcult        | Hember        | Please update 🛈 | Provisional () | Manual | 17/06/2022      | 01/01/2023 |
| and then choose the                         | -                                                                   | Kathleen Brack<br>kathleenbartlett                 | Member        | Please update 🛈 | Financial ③    | Manual | Up to date      | 01/01/2023 |
| "Export as<br>Excel." The                   | •                                                                   | <u>Peter Burgess (Testing)</u><br>peter@olivitek.c | Administrator | 14/06/2001 🛈    | Financial 🕥    | Manual | Up to date      | 01/01/2023 |
| spreadsheet<br>will open.                   | Showing 4 results                                                   |                                                    |               |                 |                |        |                 |            |

You can also export to CSV.

### 13. Sending Payment Reminder emails

At any time you can use the Portal to send out a Payment Reminder email to any Non Financial members. To do this select the check box next to the member/s, click on the Bulk Actions tab and then click 'Send Payment Reminder'.

| Membe  | rs                                |        |                 |               |        |                                         |         |
|--------|-----------------------------------|--------|-----------------|---------------|--------|-----------------------------------------|---------|
| Search |                                   |        |                 |               |        | Bulk Actions 🗸                          | 10 ~    |
| 0      | MEMBER                            | ROLE   | JOINED          | STATUS        | TYPE   | Export as CSV                           | IEWAL   |
| 0      | Fred Flintstone<br>ff@example.com | Member | Please update 🛈 | Provisional ③ | Manual | Export as Excel                         | 01/2023 |
| 0      | Peter Tester<br>info@olivitek.co  | Member | Please update 🕠 | Financial 🕥   | Manua  | Restore Member<br>Send Payment Reminder | 01/2024 |

The member will then receive this email:

NOTE: The portal doesn't keep a record of which members you've sent this to.

We suggest either keeping a note elsewhere or just doing a bulk Payment Reminder email out to all Non Financial members once or twice a year. Landcare in West Gippsland Member Portal

Hi, Tash,

Your membership for Gippsland Intrepid Landcare is overdue.

Please Login to the portal to make a credit or debit card payment or contact your group administrator or email <u>rlc@wgcma.vic.gov.au</u> to arrange a manual payment.

If you have already paid your membership, please ignore this message or contact your group administrator if you receive further reminders.

Thanks, Landcare in West Gippsland Member Portal

### 14. Archived members tab

To access your group's archived data click on "Archived members" in your group's toolbar.

| Administration                                      |                     |
|-----------------------------------------------------|---------------------|
| <u>Manage group settings</u>                        |                     |
| > Group financial summary<br>• Archived members (2) |                     |
| Members<br>Applied Sorting: Status: Z-A × Clear     |                     |
| Search                                              | Bulk Actions 🗸 10 🗸 |

All your group's archived members appear here. You can manage their contact information by clicking on their name or bulk download their details to excel via the Bulk Actions function (as above).

#### Deleting a member or admin

Members can be deleted from a group if they are setup incorrectly. Select the member in the members list by clicking on the circular button next to their name then click the 'bulk actions' button to select 'archive member. The member record is removed to the 'archived members' section. It will remain in the database in case you need to retrieve their information.

You can also delete a member permanently via the Archived members screen but this should only be done if you are sure they haven't got a yearly stripe payment setup.

| Search      |                                             |        |                 |                |        | Bulk Actions                      | 5 🗸 10 🗸   |
|-------------|---------------------------------------------|--------|-----------------|----------------|--------|-----------------------------------|------------|
| Ом          | IEMBER                                      | ROLE   | JOINED          | STATUS         | TYPE   | Export as CSV                     | EWAL       |
| You have se | elected <b>1</b> row. <u>Unselect All</u>   |        |                 |                | <      | Export as Excel<br>Archive Member |            |
|             | Fred Example<br>demo2@processcul            | Member | Please update 🛈 | Financial 🛈    | Manual | Restore Member                    | 01/2024    |
| •           | Peter Burgess (Testing)<br>demo@processcult | Member | Please update 🕢 | Provisional () | Manual | 17/06/2022                        | 01/01/2023 |

#### Restoring an Archived Member back to your Members list

To restore a member from archive to a normal member, select the member and click Bulk Actions > Restore Member.

| Archive   | d Members                                      |        |               |             |        |                                |
|-----------|------------------------------------------------|--------|---------------|-------------|--------|--------------------------------|
| Search    |                                                |        |               |             |        | Bulk Actions 🗸 10 🗸            |
| 0         | MEMBER                                         | ROLE   | JOINED        | STATUS      | TYPE   | Export as CSV MANAGE           |
| You hav   | ve selected <b>1</b> row. <u>Unselect All</u>  |        |               |             |        | Export as Excel Archive Member |
|           | Peter Burgess (Testing)<br>info@processculture | Member | 26th Apr 2022 | Provisional | Manual | Restore Member Manage          |
| 0         | Peter Test User<br>peter@processculture        | Member | 16th Mar 2022 | Provisional | Manual | 1st Jan 2023 Manage            |
| Showina 2 | results                                        |        |               |             |        |                                |

To return to the normal members view click on "manage members" at the top of the screen.

### **15. Group admin – swapping to personal member**

As an administrator of a Landcare group, your login gives you access as both an admin as well as a group member. By logging in to the portal you are automatically shown the administrator screen for your group. However, to swap over into your personal

membership information you simply need to click on this circular profile icon on the top right-hand corner of the screen then go to **account**. This swaps you from 'admin mode' to 'member mode'. You can then update your own membership information, change your own password as well as pay your membership fees. To pay your own Landcare membership fees click on the memberships link on the left hand side of the page, click Pay Membership then and proceed with payment. You can select to pay via credit card as well as manually, just like a standard member.

If you need help at any time, please get in touch with your Landcare Network team. They will be able to assist you or work with the WGCMA Landcare team to resolve your query.

### 16. Network Admin – additional access

Each Landcare Network Admin login has complete access to each Group Administration page including the member list. Anyone who is a group administrator will receive an email with updates about new memberships.

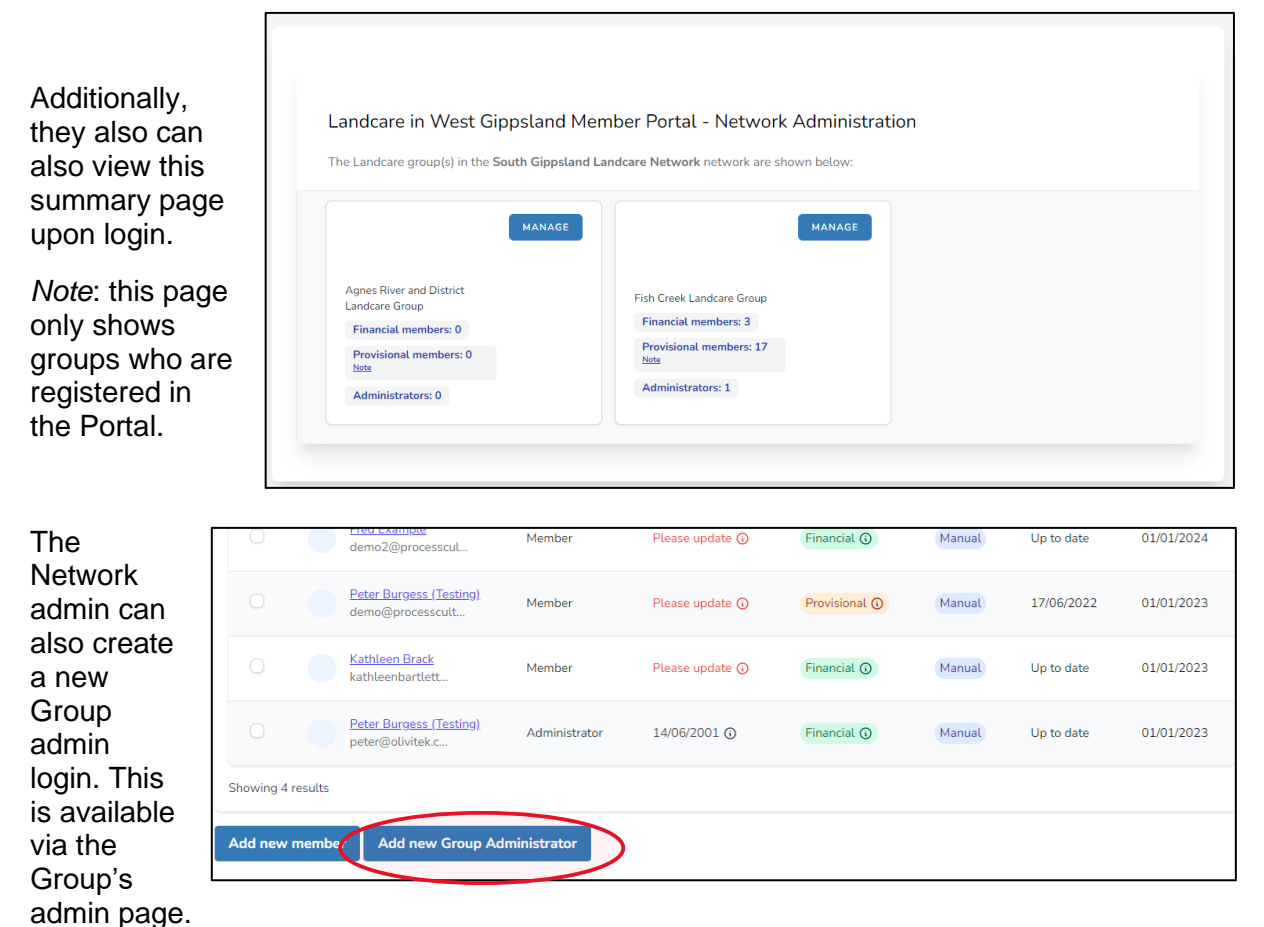

The process is the same as creating a new Group member (see instructions above).

The Network Admin can also enable "two factor authentication" as additional security used when logging in. This is disabled by default but it can be turned on at the bottom of the Admin user's profile page.

| ing two factor authentication. | When two factor authentication is enabled, you will be prompted for a secure.                                       |
|--------------------------------|----------------------------------------------------------------------------------------------------|
|                                | random token during authentication. You may retrieve this token from your phone's Google Authenticator application. |
|                                | SHOW RECOVERY CODES DISABLE                                                                                         |

*Note*: You will need to download the Google Authenticator App on your phone to be able to use this security measure.

## Promote a member to a group admin or demote a group admin to a member

To do this, click on the name on a user's profile.

| Members<br>Search                                   |        |                 |             |
|-----------------------------------------------------|--------|-----------------|-------------|
| MEMBER                                              | ROLE   | JOINED          | STATUS      |
| You have selected <b>1</b> row. <u>Unselect All</u> |        |                 |             |
| C Fred Example<br>demo2@processcul                  | Member | Please update 🛈 | Financial 🕥 |

In the Profile section scroll down until you get to the roles section.

You will see that they appear as a member. In the free text box, click and select "Group Administrator"

Select "Update Roles" to confirm. They will receive an email informing them of the update in the roles.

| Autem sed porro ea n                             |                                              |  |
|--------------------------------------------------|----------------------------------------------|--|
| This is the address of the member's local or reg | ional property (e.g near to landcare group). |  |
| Family Members                                   |                                              |  |
| Additional Family Member 1                       | Additional Family Member 2                   |  |
| Hop Ball                                         | Cora Wiggins                                 |  |
| Additional Family Member 3                       | Additional Family Member 4                   |  |
| Liberty Houston                                  | Jenette Reilly                               |  |
| Save Profile                                     |                                              |  |
| Roles                                            |                                              |  |
| Member                                           |                                              |  |
|                                                  |                                              |  |

To downgrade an admin to a member, click "Manage" on a user's profile.

In the Profile section scroll down until you get to the roles section.

You will see that they appear as an administrator. Click on the x button next to administrator.

Select "Update Roles" to confirm. They will receive an email informing them of the update in the roles.

| Additional Family Member 1        | Additional Family Member 2 |  |
|-----------------------------------|----------------------------|--|
| Hop Ball                          | Cora Wiggins               |  |
| Additional Family Member 3        | Additional Family Member 4 |  |
| Liberty Houston                   | Jenette Reilly             |  |
| Save Fronte                       |                            |  |
| toles                             |                            |  |
| Member      K Group Administrator |                            |  |

### Early signup period (aka Free Trial period)

Network admins can also change the group's Early Signup period which will determine how many days a new member gets for free for signing up and paying early. This is pre-set to 60 days.

Eg. If a new member signs up and pays from November 1<sup>st</sup> 2022 then their membership fee will not be due until 1<sup>st</sup> January 2024.

There is also the option to customise the number of days before a payment is due.

Eg. If a new member signs up to the portal and does not pay immediately, they will remain 'provisional' for 14 days before lapsing to 'non financial'.

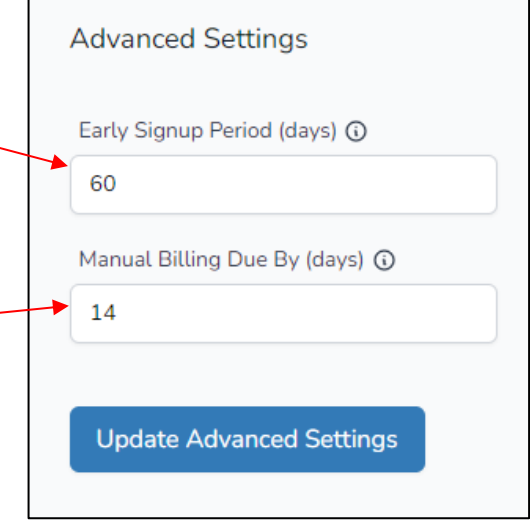